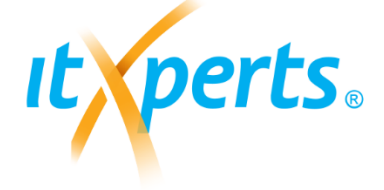

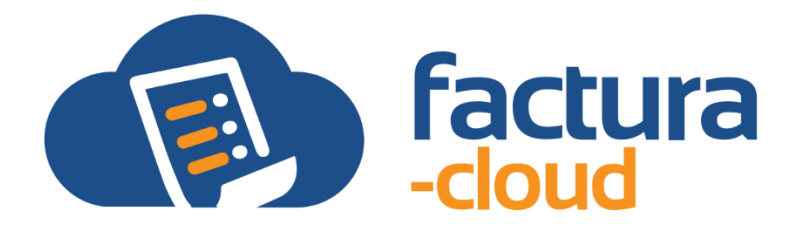

# Descripción del producto

FACTURA CLOUD

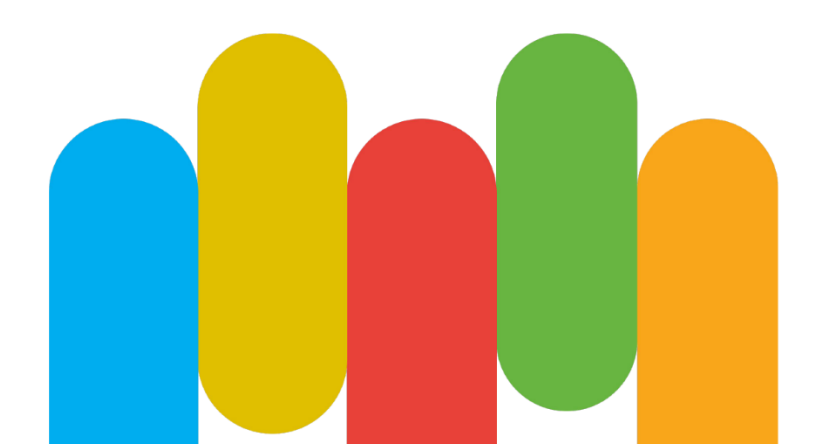

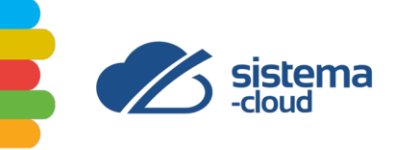

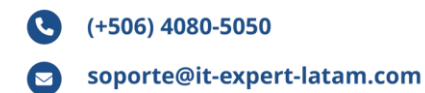

# INTRODUCCIÓN

IT Experts® se ha dedicado a apoyar a sus clientes en distintas áreas de la informática como lo son: desarrollo de *software*, redes y soporte técnico. En los últimos años se ha orientado al desarrollo de software para ser comercializado bajo la modalidad de renting o software como servicio (SAS).

Factura-cloud es el sistema especializado de facturación electrónica más completo, potente y simple de utilizar que se encuentra disponible en el mercado costarricense. Este brinda el soporte para la emisión y aprobación de documentos electrónicos, tales como la factura electrónica, tiquetes electrónicos, notas de crédito, notas de débito, comprobantes de aceptación y factura de compra.

Asimismo, el sistema multi-moneda de factura-cloud cumple con todos los requerimientos de la DGT-R-48-2016 para facturación electrónica, por lo cual se genera en formato de documento portable (PDF por sus siglas en inglés), en formato electrónico XML (significa *Extensible Markup Language*) y en Código de Respuesta Rápida (QR). Todos ellos solicitados por el Ministerio de Hacienda.

El software se orienta a profesionales independientes y empresas que deben cumplir con los requerimientos de la facturación electrónica que respalde la venta de bienes y de servicios.

Esta desarrollado con herramientas de última tecnología, custodiado por Microsoft, con una disponibilidad del 99.9% y alojado en el Centro de Datos más seguro del mundo.

Este documento tiene el propósito de mostrar todas las bondades del software factura-cloud.

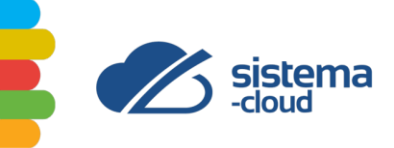

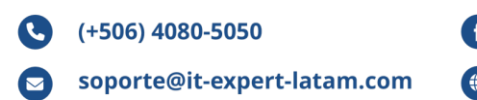

# **VERSIÓN DEL DOCUMENTO**

El presente documento ha sufrido los siguientes cambios:

| VERSIÓN | FECHA      | САМВІО                         |
|---------|------------|--------------------------------|
| 1.0     | 30/05/2024 | Versión inicial del documento. |
|         |            |                                |
|         |            |                                |

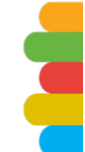

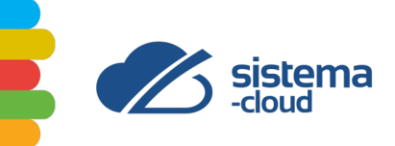

# **TABLA DE CONTENIDOS**

| INTRODUCCIÓN                                                                                                    | 1                                                                                |
|----------------------------------------------------------------------------------------------------|----------------------------------------------------------------------------------|
| VERSIÓN DEL DOCUMENTO                                                                                                    | 2                                                                                |
| TABLA DE CONTENIDOS                                                                                                    | 3                                                                                |
| TABLA DE PRECIOS                                                                                                    | 5                                                                                |
| FacturaCloud Prepago                                                                                                    | 5                                                                                |
| FacturaCloud API                                                                                                    | 5                                                                                |
| FacturaCloud Estandar                                                                                                    | 6                                                                                |
| SOBRE EL ENLACE TÉCNICO                                                                                                    | 8                                                                                |
| INTEGRACIÓN ENTRE SISTEMAS                                                                                                    | 9                                                                                |
| MÓDULOS DEL SISTEMA                                                                                                    | 10                                                                               |
| DASHBOARD                                                                                                    | 11                                                                               |
| CLIENTES                                                                                                    | 11                                                                               |
| AGREGAR CLIENTES                                                                                                    | 12                                                                               |
| COTIZACIONES                                                                                                    | 15                                                                               |
| CREAR COTIZACIÓN                                                                                                    | 16                                                                               |
| FACTURACIÓN                                                                                                    | 16                                                                               |
|                                                                                                    |                                                                                  |
| DOCUMENTOS WEB                                                                                                    | 17                                                                               |
| DOCUMENTOS WEB                                                                                                    | 17<br>17                                                                         |
| DOCUMENTOS WEB<br>CREAR DOCUMENTOS<br>FACTURAS ELECTRÓNICAS                                                                                                    | 17<br>17<br>18                                                                   |
| DOCUMENTOS WEB<br>CREAR DOCUMENTOS<br>FACTURAS ELECTRÓNICAS<br>FACTURAS ELECTRÓNICAS DE COMPRA                                                                                                    | 17<br>17<br>18<br>19                                                             |
| DOCUMENTOS WEB<br>CREAR DOCUMENTOS<br>FACTURAS ELECTRÓNICAS<br>FACTURAS ELECTRÓNICAS DE COMPRA<br>DOCUMENTOS API                                                                                                    | 17<br>17<br>18<br>19<br>19                                                       |
| DOCUMENTOS WEB<br>CREAR DOCUMENTOS<br>FACTURAS ELECTRÓNICAS<br>FACTURAS ELECTRÓNICAS DE COMPRA<br>DOCUMENTOS API<br>PUNTOS DE VENTA                                                                                                    | 17<br>17<br>18<br>19<br>19<br>20                                                 |
| DOCUMENTOS WEB<br>CREAR DOCUMENTOS<br>FACTURAS ELECTRÓNICAS<br>FACTURAS ELECTRÓNICAS DE COMPRA<br>DOCUMENTOS API<br>PUNTOS DE VENTA<br>CREAR TERMINAL POS                                                                                                    | 17<br>17<br>18<br>19<br>19<br>20<br>20                                           |
| DOCUMENTOS WEB<br>CREAR DOCUMENTOS<br>FACTURAS ELECTRÓNICAS<br>FACTURAS ELECTRÓNICAS DE COMPRA<br>DOCUMENTOS API<br>PUNTOS DE VENTA<br>CREAR TERMINAL POS<br>PRODUCTOS & SERVICIOS                                                                                                    | 17<br>17<br>18<br>19<br>19<br>20<br>20<br>21                                     |
| DOCUMENTOS WEB<br>CREAR DOCUMENTOS<br>FACTURAS ELECTRÓNICAS<br>FACTURAS ELECTRÓNICAS DE COMPRA<br>DOCUMENTOS API<br>PUNTOS DE VENTA<br>CREAR TERMINAL POS<br>PRODUCTOS & SERVICIOS<br>PRODUCTOS                                                                                                    | 17<br>17<br>18<br>19<br>19<br>20<br>20<br>21<br>21                               |
| DOCUMENTOS WEB<br>CREAR DOCUMENTOS<br>FACTURAS ELECTRÓNICAS<br>FACTURAS ELECTRÓNICAS DE COMPRA<br>DOCUMENTOS API<br>PUNTOS DE VENTA<br>CREAR TERMINAL POS<br>PRODUCTOS & SERVICIOS<br>PRODUCTOS<br>CREAR PRODUCTOS                                                                                                    | 17<br>17<br>18<br>19<br>20<br>20<br>21<br>21<br>21                               |
| DOCUMENTOS WEB<br>CREAR DOCUMENTOS<br>FACTURAS ELECTRÓNICAS<br>FACTURAS ELECTRÓNICAS DE COMPRA<br>DOCUMENTOS API<br>PUNTOS DE VENTA<br>CREAR TERMINAL POS<br>PRODUCTOS & SERVICIOS<br>PRODUCTOS SERVICIOS<br>CREAR PRODUCTOS<br>SERVICIOS                                                                                                    | 17<br>17<br>18<br>19<br>20<br>20<br>21<br>21<br>21<br>22<br>23                   |
| DOCUMENTOS WEB<br>CREAR DOCUMENTOS<br>FACTURAS ELECTRÓNICAS<br>FACTURAS ELECTRÓNICAS DE COMPRA<br>DOCUMENTOS API<br>PUNTOS DE VENTA<br>CREAR TERMINAL POS<br>PRODUCTOS & SERVICIOS<br>PRODUCTOS & SERVICIOS<br>CREAR PRODUCTOS<br>SERVICIOS<br>CREAR SERVICIOS                                                                                 | 17<br>18<br>19<br>20<br>20<br>21<br>21<br>21<br>22<br>23<br>23                   |
| DOCUMENTOS WEB<br>CREAR DOCUMENTOS<br>FACTURAS ELECTRÓNICAS<br>FACTURAS ELECTRÓNICAS DE COMPRA<br>DOCUMENTOS API<br>PUNTOS DE VENTA<br>CREAR TERMINAL POS<br>PRODUCTOS & SERVICIOS<br>PRODUCTOS & SERVICIOS<br>CREAR PRODUCTOS<br>SERVICIOS<br>CREAR SERVICIOS<br>PROVEEDORES                                                                  | 17<br>17<br>19<br>19<br>20<br>21<br>21<br>21<br>22<br>23<br>23<br>24             |
| DOCUMENTOS WEB<br>CREAR DOCUMENTOS<br>FACTURAS ELECTRÓNICAS<br>FACTURAS ELECTRÓNICAS DE COMPRA<br>DOCUMENTOS API<br>PUNTOS DE VENTA<br>CREAR TERMINAL POS<br>PRODUCTOS & SERVICIOS<br>PRODUCTOS & SERVICIOS<br>CREAR PRODUCTOS<br>SERVICIOS<br>CREAR SERVICIOS<br>PROVEEDOR                                                                    | 17<br>17<br>19<br>19<br>20<br>21<br>21<br>21<br>22<br>23<br>23<br>24<br>25       |
| DOCUMENTOS WEB<br>CREAR DOCUMENTOS<br>FACTURAS ELECTRÓNICAS<br>FACTURAS ELECTRÓNICAS DE COMPRA<br>DOCUMENTOS API<br>PUNTOS DE VENTA<br>CREAR TERMINAL POS<br>PRODUCTOS & SERVICIOS<br>PRODUCTOS & SERVICIOS<br>CREAR PRODUCTOS<br>SERVICIOS<br>CREAR SERVICIOS<br>PRODUCTOS<br>CREAR SERVICIOS<br>PROVEEDORES<br>AGREGAR PROVEEDOR<br>REPORTES | 17<br>17<br>19<br>19<br>20<br>21<br>21<br>21<br>23<br>23<br>23<br>24<br>25<br>26 |

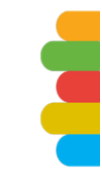

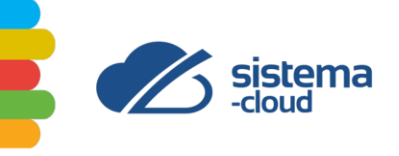

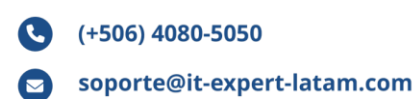

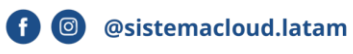

www.it-expert-latam.com

| REPORTE CLIENTES                    | 28 |
|-------------------------------------|----|
| REPORTE DE CUENTAS POR COBRAR (CXC) | 28 |
| CONFIGURACIÓN                       | 29 |
| CONFIGURAR EMPRESA                  | 29 |
| CONFIGURAR API                      | 31 |
| DATÁFONOS                           | 31 |
| AGREGAR DATÁFONO                    | 32 |
| BANCOS                              | 33 |
| AGREGAR CUENTA                      | 33 |
| DESCUENTOS                          | 34 |
| AGREGAR DESCUENTO                   | 34 |
| IMPUESTOS                           | 35 |
| AGREGAR IMPUESTO                    | 36 |
| PERSONALIZACIÓN                     | 36 |
| USUARIO                             | 37 |
| AGREGAR USUARIO                     | 38 |
| CONFIDENCIALIDAD                    | 40 |
| ANEXO N° 1. TABLA DE PERMISOS       | 41 |
| TABLA DE ILUSTRACIONES              | 42 |

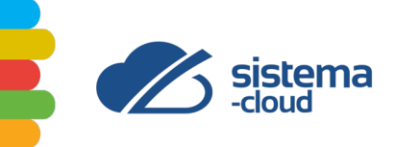

# TABLA DE PRECIOS

FacturaCloud entiende documento o documento electrónico por cualquier documento del tipo factura electrónica (FA), nota de crédito (NC), nota de débito (ND), tiquete electrónico (TE), factura electrónica de exportación (FEC), factura de compra (FEC), documento de aceptación en cualquiera de sus tres versiones (totalmente aceptado, parcialmente aceptado, rechazado).

El sistema FacturaCloud ofrece cinco paquetes de ventas:

## FacturaCloud Prepago

Paquete ideal para empresas o personas que realicen pocas ventas anualmente.

#### Precio \$1.00 + IVA por documento

#### Tiene las siguientes características:

- Unidades de 12, 18, 24 o 30.
- El documento nunca vence.
- Comprobante de gasto no tiene cargo.
- Usuario sin costo.
- Se regala por una única vez seis documentos para su uso sin vencimiento.
- Cada prepago es aplicable para Factura electrónica, Nota de crédito, nota de débito, tiquete electrónico, factura electrónica de compra, factura electrónica de exportación.

#### Incluye los siguientes módulos:

- Clientes
- Cotizaciones
- Facturación
- Proveedores
- Reportes

## FacturaCloud API

Integre sus aplicaciones informáticas mediante un API.

#### Precio desde \$50.00 + IVA por documento

#### Tiene las siguientes características:

- Asesoría técnica para integrase.
- Paquetes por volumen.
- Usuario sin costo.
- Rest API.

#### Incluye los siguientes módulos:

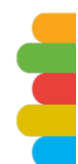

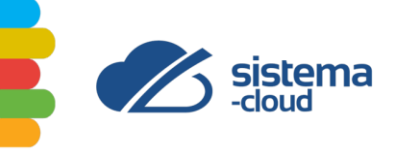

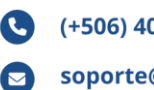

- Clientes .
- Cotizaciones
- Facturación
- **Proveedores**
- Reportes

#### FacturaCloud Estándar

Pague solo el excedente mensualmente, ideal para todas las empresas.

#### Precio desde \$20.00 + IVA por documento más costo de excedente. **Tiene las siguientes características:**

- Hasta 3000 facturas. .
- \$0.005 +IVA el documento excedente. .
- Usuario sin costo.

#### Incluye los siguientes módulos:

- Clientes
- Cotizaciones
- Facturación
- Proveedores
- Reportes

#### FacturaCloud- ContaCloud 100 unidades

Este paquete se entrega automáticamente a aquellos clientes que al momento de configurar FacturaCloud, tengan un paquete activo de ContaCloud Esencial.

#### NO tiene costo, se entregan hasta 100 documentos mensuales.

#### Tiene las siguientes características:

- Hasta 100 facturas.
- Usuario sin costo.
- En caso de que el sistema emita más de 100 documentos en los últimos 30 días calendario, automáticamente el sistema escalará al paquete "FacturaCloud Estándar".

#### Incluye los siguientes módulos:

- Clientes .
- Cotizaciones
- Facturación
- Proveedores .
- Reportes

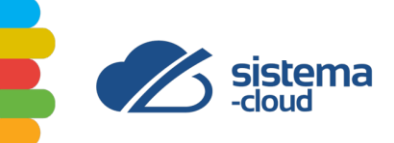

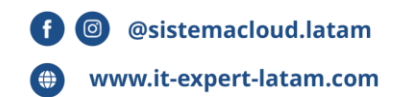

## FacturaCloud- ContaCloud 200 unidades

Este paquete se entrega automáticamente a aquellos clientes que al momento de configurar FacturaCloud, tengan un paquete activo de ContaCloud Plus.

#### NO tiene costo, se entregan hasta 200 documentos mensuales. Tiene las siguientes características:

- Hasta 200 facturas.
- Usuario sin costo.
- En caso de que el sistema emita más de 200 documentos en los últimos 30 días calendario, automáticamente el sistema escalará al paquete "FacturaCloud Estándar".

#### Incluye los siguientes módulos:

- Clientes
- Cotizaciones
- Facturación
- Proveedores
- Reportes

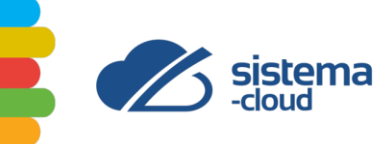

# **SOBRE EL ENLACE TÉCNICO**

Las principales funciones de un enlace técnico de Sistema Cloud son:

#### 1. Configuración y mantenimiento de la plataforma:

- Configurar y actualizar la información de la plataforma.
- Asegurar el correcto funcionamiento y disponibilidad de la plataforma, en caso de notar alguna falla comunicarla de inmediato al departamento de Soporte al correo <u>soporte@it-experts-latam.com</u>.
- Para una correcta atención del soporte técnico, El Cliente debe asignar a una persona con conocimientos suficientes de los procesos que realice El Cliente en concordancia con SistemaCloud.

#### 2. Gestión de usuarios y permisos:

- Crear, modificar y desactivar cuentas de usuarios
- Asignar roles y permisos a los diferentes tipos de usuarios.
- Verificar que los encargados de los diferentes módulos estén realizando los procedimientos correctos.

#### 3. Soporte técnico y resolución de problemas:

- IT EXPERTS brinda asistencia a El Cliente ante actualizaciones, solicitud de mejoras o correcciones o posibles errores, que competan según los servicios brindados por SistemaCloud.
- Informar al departamento de soporte de IT Experts sobre errores técnicos de la plataforma.
- Coordinar con el equipo de soporte en caso de requerir modificaciones.

#### 4. Monitoreo y análisis:

- Realizar el seguimiento y análisis del uso de la plataforma.
- Identificar oportunidades de mejora y optimización.

#### 5. Capacitación y documentación:

- Brindar formación y soporte a los usuarios de la plataforma.
- Cuando ingresa personal nuevo a la institución encargarse de capacitarlo.

En resumen, el enlace técnico es responsable de asegurar el correcto uso, de la plataforma, brindando soporte a los usuarios y facilitando la comunicación entre la institución y el departamento de Soporte IT EXPERTS.

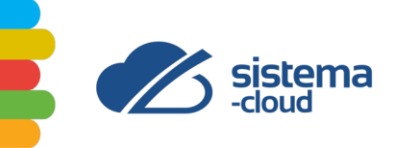

# **INTEGRACIÓN ENTRE SISTEMAS**

Conta-Cloud forma parte de un ecosistema de software diseñado para lograr la mayor especialización entre sistemas, disminuir los procesos duplicados y optimizar el uso de cada sistema en función del usuario que lo utilizará.

Los sistemas que se integran con Conta-Cloud son:

- RedEduca: sistema especializado en educación en donde se realizan procesos como admisión, matricula, registros académicos. RedEduca provee a cada estudiante, docente y funcionario de un perfil virtual que le permite desarrollarse académicamente en una plataforma segura, amigable y robusta.
- Nómina-Cloud: sistema especializado en la generación de nómina, soporta todas las deducciones de ley incluidas las propias de educación (Magisterio Nacional), ingresos, acciones de personal, generación de comprobantes de pago, conexión con bancos, reportes externos e internos, creación de asientos entre otras funciones.
- Factura-Cloud: sistema especializado en facturación electrónica, soporta la emisión y aprobación de documentos electrónicos como la factura electrónica, tiquetes electrónicos, notas de crédito, notas de débito, comprobantes de aceptación y factura de compra.

En la siguiente figura se presenta la integración entre sistemas:

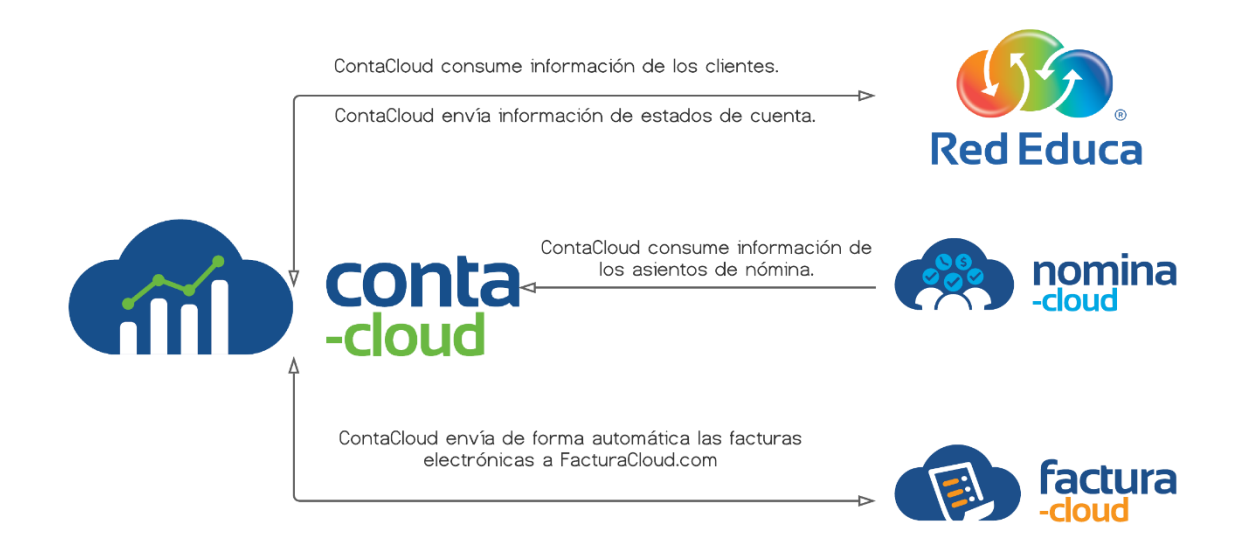

Ilustración 1. Integración de sistemas

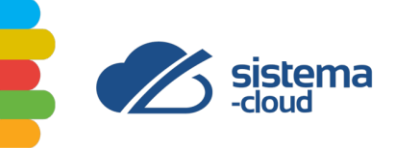

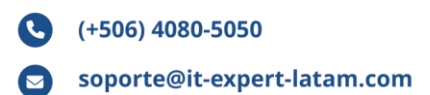

# MÓDULOS DEL SISTEMA

El sistema factura-cloud está conformado por ocho módulos, algunos de ellos se desprenden en ventanas. La **llustración 2;Error! No se encuentra el origen de la referencia.** muestra la jerarquía de los módulos.

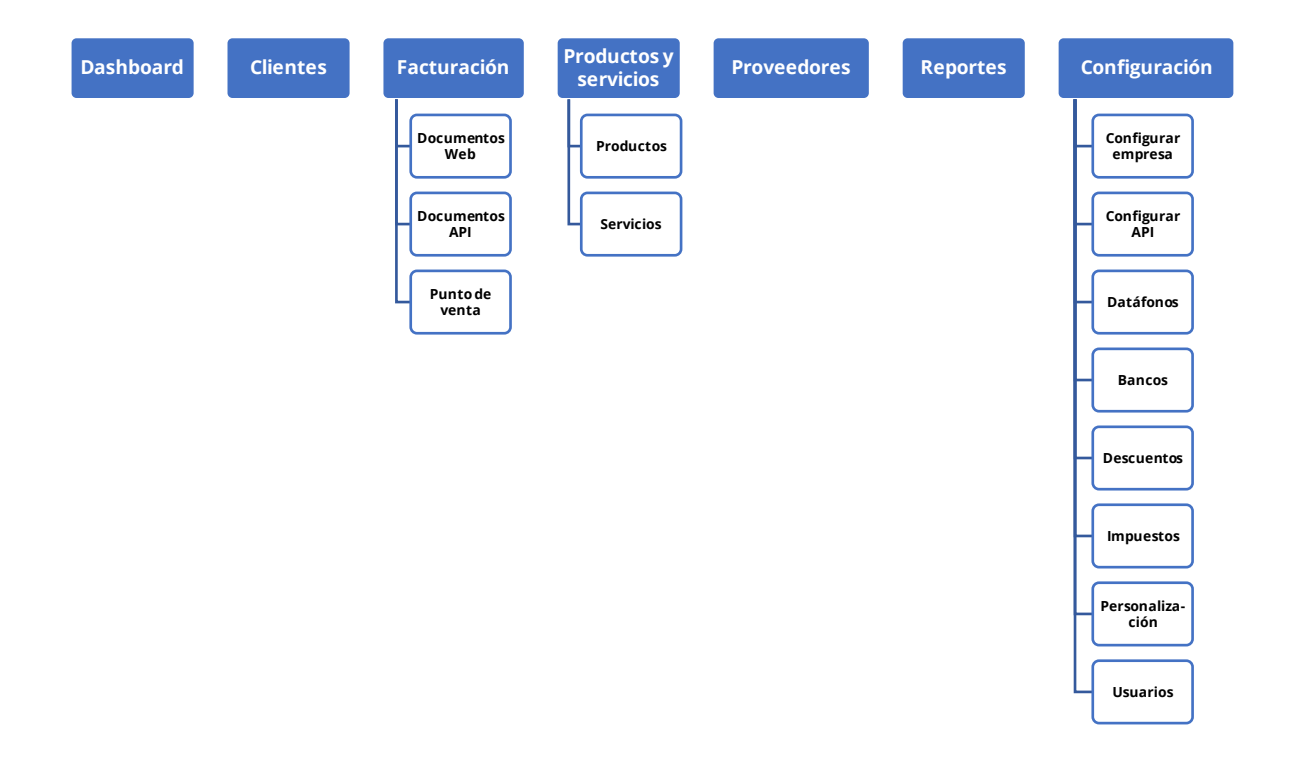

Ilustración 2.Diagrama de la jerarquía de módulos de factura-cloud

En las próximas páginas del documento se proporcionará una breve descripción de cada módulo del sistema.

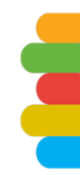

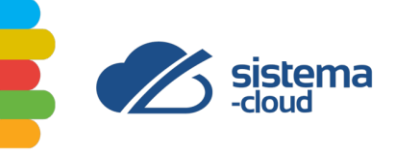

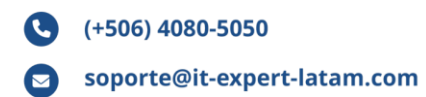

## DASHBOARD

La ventana principal del sistema se denomina *Dashboard*, la cual brinda un resumen visual de los principales datos y gráficos de forma organizada y sencilla de comprender, facilitando la interpretación de la información clave.

En la parte de los datos se encuentra la cantidad total de facturas emitidas hoy, documentos pendientes y documentos rechazados hoy. También, se muestra la venta anual, venta mensual, venta semanal, venta diaria, gasto anual, gasto mensual, gasto semanal y gasto diario.

En cuanto a los gráficos proporciona el de ingresos netos anuales y el de gastos anuales.

| attla         | tilit.              | 0             | attla          | 0 |
|---------------|---------------------|---------------|----------------|---|
| VENTA ANUAL   | VENTA MENSUAL       | VENTA SEMANAL | VENTA DIARIA   |   |
| Ø0,00         | 20,00               | Ø0,00         | <b>2</b> 0,00  |   |
| GASTO ANUAL   | GASTO MENSUAL       | GASTO SEMANAL | GASTO DIARIO   |   |
| <b>£</b> 0,00 | 20,00               | <b>Ø</b> 0,00 | 20,00          |   |
| IN            | GRESOS NETOS ANULES |               | GASTOS ANUALES |   |
| 1             |                     | 1             |                |   |
| 0.75          |                     | 0.75          |                |   |
| 0.5           |                     | 0.5           |                |   |
| 0.25          |                     | 0.25          |                |   |

Ilustración 3. Dashboard

# **CLIENTES**

El módulo de clientes permite agregar, visualizar y editar sus clientes para emitir las facturas electrónicas. En la emisión de un tiquete electrónico no es necesario el registro de cliente. La ventana muestra los principales datos de mostrar como, cédula y correo electrónico.

Para agregar un nuevo cliente debe dar clic al botón superior derecho llamado "Agregar cliente".

Para modificar un cliente debe darle doble clic sobre la fila que quiere editar.

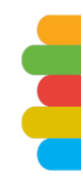

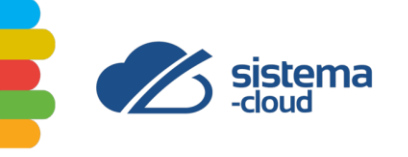

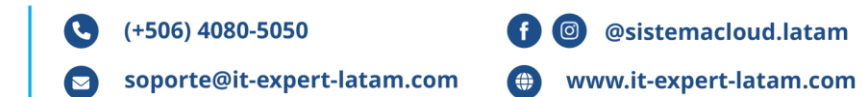

| En ventana puede registrar, visualizar y editar sus clientes. Lo | os clientes se utilizan para emitir las facturas electrónic | as (los tiquetes electrónicos no requieren<br>click cobra la fila que quiere editar | un cliente). Para agregar un | nuevo |
|------------------------------------------------------------------|-------------------------------------------------------------|-------------------------------------------------------------------------------------|------------------------------|-------|
| mente debe dal crick al botori de la derecha namado. Agreg       | ar cherice : Para mounicar un cherice debe dane dobre       | ciek soure la nia que quiere eurar.                                                 |                              |       |
|                                                                  |                                                             | Search                                                                              |                              | * *   |
| MOSTRAR COMO                                                     | CÉDULA                                                      | CORREO ELECTRÓNICO                                                                  |                              |       |
|                                                                  |                                                             |                                                                                     |                              |       |

Ilustración 4. Módulo de clientes

#### **AGREGAR CLIENTES**

Para agregar un nuevo cliente debe dar clic al botón superior derecho llamado "Agregar cliente".

El sistema desplegará una ventana modal solicitando la siguiente información del cliente (**Ilustración 5**):

- Correo electrónico.
- Copia correo electrónico.
- Tipo de identificación.
- Identificación.
- Empresa.
- Nombre.
- Segundo nombre.
- Apellidos.
- Sufijo.
- Título.
- Mostrar como.
- Teléfono N°1.
- Teléfono N°2.
- Fax.
- Otro.
- Sitio Web.
- Forma de pago.
- Dirección.

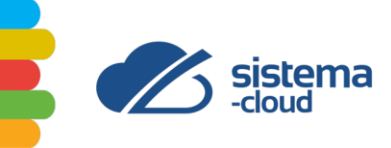

En caso de que deba exonerar de impuestos la factura debe presentar la documentación que autorice dicha exoneración e incluir los siguientes datos:

- N° de documento externo.
- Tipo de documento.
- Institución.
- Fecha de emisión.
- Porcentaje.

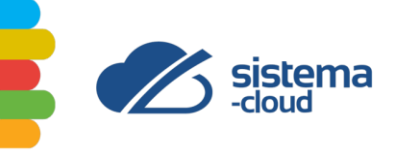

| (+506) 4080-5050            |
|-----------------------------|
| soporte@it-expert-latam.com |

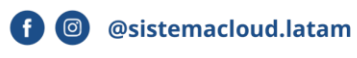

(i) www.it-expert-latam.com

| Ingrese el correo electrónico                                                                                        |                                                       | COPIA CORREO ELEC                      |                           |  |  |  |  |
|----------------------------------------------------------------------------------------------------|-------------------------------------------------------|----------------------------------------|---------------------------|--|--|--|--|
| Ingrese el correo electror                                                                                           | nico                                                  | Ingrese el correo el                   | ectrónico                 |  |  |  |  |
| TIPO DE IDENTIFICACIÓN                                                                                               |                                                       | IDENTIFICACIÓN                         |                           |  |  |  |  |
| Número de cédula físico                                                                                              | ,                                                     | ✓ Ingrese la cédula                    |                           |  |  |  |  |
| EMPRESA                                                                                                    |                                                       |                                        |                           |  |  |  |  |
| Empresa                                                                                                    |                                                       |                                        |                           |  |  |  |  |
| NOMBRE                                                                                                    | SEGUNDO NOMRE                                         | APELLIDOS                              |                           |  |  |  |  |
| Nombre                                                                                                    |                                                       | Apellidos                              |                           |  |  |  |  |
| SUFIJO                                                                                                    | TÍTULO                                                | MOSTRAR COMO*                          |                           |  |  |  |  |
| ~                                                                                                    | Título                                                |                                        | ~                         |  |  |  |  |
| TELÉFONO Nº1                                                                                                    | TELÉFONO N°2                                          | FAX                                    | OTRO                      |  |  |  |  |
|                                                                                                    |                                                       |                                        |                           |  |  |  |  |
| SITIO WEB                                                                                                    |                                                       | FORMA DE PAGO                          |                           |  |  |  |  |
| lingrese el sitio web                                                                                                |                                                       | Seleccione la forma d                  | de pago                   |  |  |  |  |
| DIRECCIÓN                                                                                                    |                                                       |                                        |                           |  |  |  |  |
| Sin definir                                                                                                    |                                                       |                                        | ~                         |  |  |  |  |
| Ingrese la dirección del cl                                                                                          | liente                                                |                                        |                           |  |  |  |  |
|                                                                                                    | IERACIÓN                                              |                                        | ello se debe presentar la |  |  |  |  |
| DOCUMENTO DE EXON<br>Utilice los siguientes can<br>documentación que auto                                            | npos cuando deba exonerar<br>orice dicha exoneración. | TIPO DE DOCUMENTO                      |                           |  |  |  |  |
| DOCUMENTO DE EXON<br>Utilice los siguientes can<br>documentación que auto<br>N° DOCUMENTO EXTERNO<br>N° de documento | npos cuando deba exonerar<br>orice dicha exoneración. | TIPO DE DOCUMENTO                      | as 🗸                      |  |  |  |  |
| DOCUMENTO DE EXON<br>Utilice los siguientes can<br>documentación que auto<br>N° DOCUMENTO EXTERNO<br>N° de documento | npos cuando deba exonerar<br>orice dicha exoneración. | TIPO DE DOCUMENTO<br>Compras autorizad | las V<br>PORCENTAJE       |  |  |  |  |

Ilustración 5. Agregar cliente

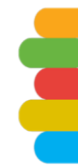

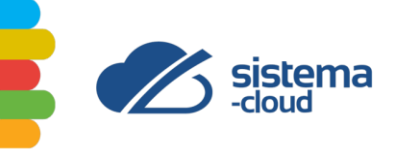

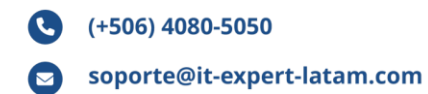

## COTIZACIONES

El módulo de cotizaciones le permite crear, visualizar y editar sus cotizaciones. La función permite visualizar todas las cotizaciones generadas y filtrar entre rango de fechas y nombre del cliente.

Al realizar el proceso de cotizaciones, el cliente recibirá un documento de cotización, la cual podrá aprobar o rechazar. Una vez aprobado, la misma se convierte en una factura electrónica.

Para crear una nueva cotización debe dar clic al botón superior derecho llamado "Crear cotización".

Para modificar una cotización debe darle doble clic sobre la fila que quiere editar.

| 01/05/2024 | 02/05/2024         | TODOS LOS CLIENTES | ~             |          |           |
|------------|--------------------|--------------------|---------------|----------|-----------|
|            |                    | BOR                | RADOR 🚺       | Search   | 0048.4    |
| FECHA      | NOMBRE DEL CLIENTE |                    | SUBTOTAL      | IMPUESTO | TOTAL     |
| 02/05/2024 | PRUEBA             |                    | <b>∉</b> 0,00 | Ø0,00    | Ø0,00 🥑 🍵 |

Ilustración 6. Módulo de cotizaciones

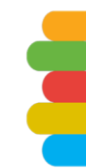

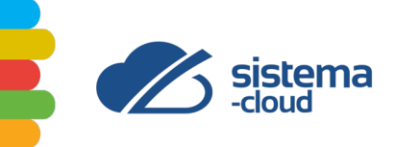

## **CREAR COTIZACIÓN**

Para crear una nueva cotización debe dar clic al botón superior derecho llamado "Crear cotización".

El sistema desplegará una ventana modal solicitando la siguiente información de la cotización (Ilustración 7):

- Cliente.
- Moneda.
- Fecha.
- Vencimiento.
- Título de la cotización.
- Producto.
- Cantidad.
- Precio.
- Impuesto.
- Observaciones.

El sistema permite guardar, enviar o cancelar la cotización.

| CLIENTE                 |   | MONEDA      |   | FECHA      | VEN      | CIMIENTO |              |              |
|-------------------------|---|-------------|---|------------|----------|----------|--------------|--------------|
| PRUEBA (01-1111111)     | ~ | Colones (C) | ~ | 02/05/2024 | 09       | /05/2024 |              |              |
|                         |   |             |   | dd/mm/aaaa | dd/n     | nm/aaaa  |              |              |
| TÍTULO DE LA COTIZACIÓN |   |             |   |            |          |          |              |              |
| COMPRA DE MATERIAL      |   |             |   |            |          |          |              |              |
| # PRODUCTO              |   |             |   |            | CANTIDAD | PRECIO   | SUBTOTAL     | IMPUEST      |
| Agregar nueva línea     |   |             |   |            |          |          | Subtotal:    | 0.0          |
| OBCEDUACIONICS          |   |             |   |            |          |          | Impuesto:    | 0.0          |
| OBSERVACIONES           |   |             |   |            |          |          | Exoneración: | 0.0          |
|                         |   |             |   |            |          |          | Total:       | 0.0          |
|                         |   |             |   |            | h        |          |              |              |
|                         |   |             |   |            |          |          |              |              |
|                         |   |             |   |            |          |          | A CUMPDAD    | 4 CD 8 4 4 D |

Ilustración 7. Crear cotización

# FACTURACIÓN

Este módulo proporciona los documentos de facturación a través de tres opciones: documentos web, documentos recibidos por API y documentos recibidos por puntos de venta.

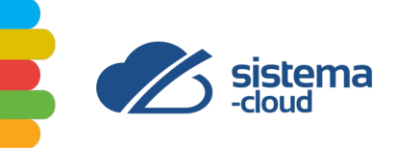

#### **DOCUMENTOS WEB**

En esta ventana se encuentran los documentos electrónicos creados en Web. El sistema brinda la opción de filtrado por medio del nombre del cliente y rango de fechas de los documentos.

Además, ofrece la opción de visualizar los documentos en borrador, las facturas electrónicas y las facturas electrónicas de compra.

Los documentos en borrador se generan con el fin de editarse después, proporcionan los datos en pantalla de fecha, cliente, subtotal, impuesto y total.

Para incluir un nuevo documento debe dar clic al botón superior derecho llamado "Crear documento".

Para modificar el documento en borrador debe darle doble clic sobre la fila que quiere editar.

| OMBRE DEL CLIENTE                                                                  |                                    | FECHA 1               | FECHA 2                                                     |                      |
|------------------------------------------------------------------------------------|------------------------------------|-----------------------|-------------------------------------------------------------|----------------------|
| ODOS LOS CLIENTES                                                                  | ~                                  | 04/05/2024            | 04/05/2024                                                  | Q, Filtrar           |
| BORRADOR                                                                           | FACTURAS ELECTRÓNICAS              |                       | FACTURAS ELECTRÓNIO                                         | CAS DE COMPRA        |
|                                                                                    |                                    |                       |                                                             |                      |
| os documentos en borrador están para poder ser edi                                 | tados más adelante. Para convertir | un documento en borra | ador debe abrirlo y darle click al bo                       | otón "ENVIAR EN ESTE |
| os documentos en borrador están para poder ser edi<br>IOMENTO".                    | tados más adelante. Para convertir | un documento en borra | ador debe abrirlo y darle click al bo                       | otón "ENVIAR EN ESTE |
| os documentos en borrador están para poder ser edi<br>IOMENTO".                    | tados más adelante. Para convertir | un documento en borra | ador debe abrirlo y darle click al bo                       | otón "ENVIAR EN ESTE |
| os documentos en borrador están para poder ser edi<br>IOMENTO".<br>FECHA © CLIENTE | tados más adelante. Para convertir | un documento en borra | ador debe abrirlo y darle click al bo<br>Search<br>IMPUESTO | otón "ENVIAR EN ESTE |

Ilustración 8. Documentos Web

#### **CREAR DOCUMENTOS**

Para elaborar un nuevo documento debe dar clic al botón superior derecho llamado "Crear documento".

El sistema desplegará una ventana modal solicitando la siguiente información del producto (**Ilustración 9**).

- Cliente.
- Moneda.
- Forma de pago.
- Condición de la venta.

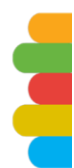

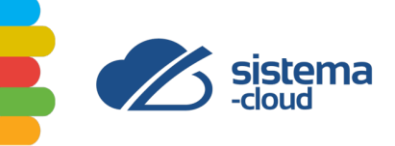

- Tipo de documento.
- Título del documento.
- Actividad económica.

En caso de tener un documento de referencia debe ingresar los siguientes datos:

- Situación del comprobante.
- Tipo de documento.
- No. de documento externo.
- Fecha de emisión.

Cuando deba exonerar de impuestos la factura debe presentar la documentación que autorice dicha exoneración e incluir los siguientes datos:

- N° de documento externo.
- Tipo de documento.
- Institución.
- Fecha de emisión.
- Porcentaje.

El sistema permite guardar como borrador, enviar más tarde, enviar en este momento o cancelar la creación del documento.

| CLIENTE                  |            | MONEDA                 |            | FORMA DE PAGO | CONDICIÓN     | I DE LA VENTA | + DOCUME     | NTO DE REFERENCIA    |
|--------------------------|------------|------------------------|------------|---------------|---------------|---------------|--------------|----------------------|
| Seleccione el cliente    | ~          | Colones (C)            | ~          | ~             |               | ~             | 2 DOCUMEN    | ITO DE EXONERACIÓN   |
| + AGREG                  | AR CLIENTE |                        |            |               |               |               |              |                      |
| TIPO DE DOCUMENTO        |            | TÍTULO DEL DOCUMEN     | то         |               |               | ACTIVIDAD EC  | ONÓMICA      |                      |
| FE - Factura electrónica | ~          | ingrese un título para | este docum | nto           |               | 741401 - Pri  | ncipal       | ~                    |
| # PRODUCTO               |            | DESCRIPCIÓN            |            | CANTIDAD      | PRECIO        | SUBTOTAL      | IMPUESTO     | DESCUENTO            |
| Agregar nueva línea      |            |                        |            |               |               |               | Subtotal:    | 0.00                 |
| ORSERVACIONES            |            |                        |            |               |               |               | Descuento:   | 0.00                 |
| OBSERVACIONES            |            |                        |            |               |               |               | Impuestos:   | 0.00                 |
|                          |            |                        |            |               |               |               | Exoneración: | 0.00                 |
|                          |            |                        |            | 4             |               |               | Total:       | 0.00                 |
|                          |            |                        |            | h             |               |               | lotal:       | 0.0                  |
|                          |            |                        |            | de GUARD      | DAR COMO BORR | ADOR ENVIAR N | IÁS TARDE    | N ESTE MOMENTO Cance |

Ilustración 9. Crear documento

## FACTURAS ELECTRÓNICAS

En la ventana de documentos web también se pueden visualizar las facturas electrónicas en pantalla según fecha, recurrente, consecutivo, cliente, subtotal,

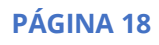

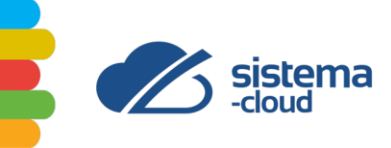

impuesto y total. Las facturas electrónicas se pueden descargar en formato JSON, XML, CSV, TXT, SQL y Excel.

| NOMBRE DEL CLIENTE |          |             |                       | FECHA 1    |            | FECHA 2                       |               |
|--------------------|----------|-------------|-----------------------|------------|------------|-------------------------------|---------------|
| TODOS LOS CLIENTES |          |             | ~                     | 06/05/2024 |            | 06/05/2024                    | Q Filtrar     |
|                    | BORRADOR |             | FACTURAS ELECTRÓNICAS |            |            | FACTURAS ELECTRÓNIA<br>Search | CAS DE COMPRA |
| FECHA              | REC.     | CONSECUTIVO | CLIENTE               |            | SUBTOTAL 0 | IMPUESTO                      | TOTAL         |

Ilustración 10. Facturas electrónicas

#### FACTURAS ELECTRÓNICAS DE COMPRA

Otra opción que brinda la ventana de documentos web son las facturas electrónicas de compra, para lo cual permite visualizar los datos de fecha, consecutivo, proveedor, subtotal, impuesto y total. Las facturas electrónicas de compra se pueden descargar en formato JSON, XML, CSV, TXT, SQL y Excel.

| NOMBRE DEL CLIENTE   |            | FECH        | A 1      | FECHA 2                      | 0.5        |  |
|----------------------|------------|-------------|----------|------------------------------|------------|--|
| TODOS LOS CLIENTES   |            | ✓ 06/       | 05/2024  | 06/05/2024                   | Q, Filtrar |  |
| BORRADOR             | FACTURAS E | LECTRÓNICAS |          | FACTURAS ELECTRÓNI<br>Search |            |  |
| FECHA    CONSECUTIVO | PROVEEDOR  |             | SUBTOTAL | IMPUESTO 🕴                   | TOTAL 0    |  |

Ilustración 11. Facturas electrónicas de compra

#### **DOCUMENTOS API**

En esta ventana se encuentran los documentos electrónicos recibidos por medio de interfaz de programación de aplicaciones (API). El sistema brinda la opción de filtrado por medio de rango de fechas y la descarga de los documentos.

Además, ofrece la opción de visualizar los documentos según la fecha, tipo de documento (TD), referencia, clave, subtotal, impuesto y total.

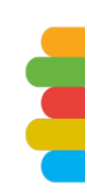

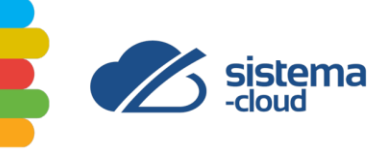

| Facturación       | » Docum      | entos API      |                  |              |                |     |          |        |          |            |       |   |
|-------------------|--------------|----------------|------------------|--------------|----------------|-----|----------|--------|----------|------------|-------|---|
| in esta ventana s | e encuentran | los documentos | electrónicos rec | ibidos por m | iedio del API. |     |          |        |          |            |       |   |
| 04/05/2024        |              | 04/05/2024     |                  | Filtrar      | 🛓 Descarg      | gar |          |        |          |            |       |   |
|                   |              |                |                  |              |                | _   |          | Search |          | <b>•</b> • | •     | ₹ |
|                   |              |                |                  |              |                |     |          |        |          |            |       |   |
| FECHA             | TD           | ) (j           | REFERENCIA       | ÷ (          | LAVE           |     | SUBTOTAL |        | IMPUESTO |            | TOTAL |   |

soporte@it-expert-latam.com

f 🙆 @sistemacloud.latam

(
 www.it-expert-latam.com

(+506) 4080-5050

Ilustración 12. Documentos API

#### **PUNTOS DE VENTA**

En esta ventana se encuentran los documentos electrónicos recibidos mediante punto de venta. El sistema brinda la opción de filtrado por medio de rango de fechas y la descarga de los documentos.

Además, le ofrece la opción de visualizar los documentos por detalle, nº local, nº terminal, instalar e instrucciones.

Para ingresar una nueva terminal de punto de venta debe dar clic al botón superior derecho llamado "Agregar".

| Facturación » I | Punto de ve | enta     |                  |            |          |      | Agregar       |
|-----------------|-------------|----------|------------------|------------|----------|------|---------------|
|                 |             |          |                  |            | Se       | arch |               |
| DETALLE         |             | N° LOCAL | N° TERMINAL      |            | INSTALAR |      | INSTRUCCIONES |
|                 |             |          | No matching reco | ords found |          |      |               |
|                 |             |          |                  |            |          |      |               |

Ilustración 13. Puntos de venta

#### **CREAR TERMINAL POS**

Para ingresar una nueva terminal de punto de venta debe dar clic al botón superior derecho llamado "Agregar".

El sistema desplegará una ventana modal solicitando la siguiente información del punto de venta (**llustración 14**):

- Detalle.
- N° de local.
- N° de terminal.

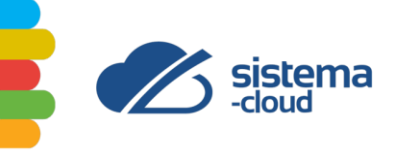

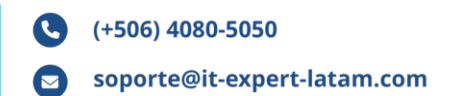

| N° LOCAL N° TERMINAL | DETALLE (requerido) |             |             |  |  |
|----------------------|---------------------|-------------|-------------|--|--|
| N° LOCAL N° TERMINAL | Ingrese el detalle  |             |             |  |  |
|                      | N° LOCAL            | N° TERMINAL | N° TERMINAL |  |  |
|                      |                     |             |             |  |  |

Ilustración 14. Crear terminal POS

# **PRODUCTOS & SERVICIOS**

Este módulo permite crear el catálogo de productos y servicios.

#### PRODUCTOS

En esta ventana se establece el catálogo de productos que ofrece. El sistema brinda un listado de productos con los siguientes datos: código (código interno), nombre, precio de venta y el tipo de impuesto.

Para incluir un nuevo producto debe dar clic al botón superior derecho llamado "Agregar productos".

Para modificar un producto debe darle doble clic sobre la fila que quiere editar.

| Productos & Serv | icios » Productos |                   | Agr             | egar Productos |
|------------------|-------------------|-------------------|-----------------|----------------|
|                  |                   |                   | Search 🖬 💿 💠    | ≣- ₹-          |
| CÓDIGO           | 0 NOMBRE          |                   | PRECIO DE VENTA |                |
|                  |                   | No matching recor | ds found        |                |
|                  |                   |                   |                 |                |

Ilustración 15. Productos

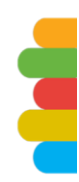

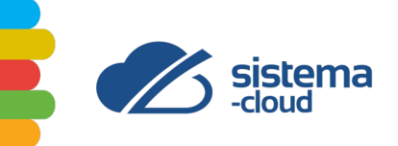

#### **CREAR PRODUCTOS**

Para agregar un producto debe dar clic al botón superior derecho llamado "Agregar producto".

El sistema desplegará una ventana modal solicitando la siguiente información del producto (**Ilustración 16**):

- Tipo.
- Nombre.
- Código interno.
- Código CABYS.
- Código de barras.
- Partida arancelaria.
- Moneda.
- Precio unitario.
- Unidad.
- Impuesto.
- Descuento.

El sistema permite agregar o cancelar el registro del producto.

| TIPO                    | NOMBRE*                |                        |                         |
|-------------------------|------------------------|------------------------|-------------------------|
| Producto 🗸              | Ingrese el nombre      |                        |                         |
| CÓDIGO INTERNO*         | CÓDIGO CABYS*          | CÓDIGO DE BARRAS       | PARTIDA ARANCELARIA     |
| Ingrese el código inter | Ingrese el código CAB  | Ingrese el código de b | Ingrese la partida arai |
|                         | <b>Q</b> Buscar código |                        |                         |
| MONEDA*                 | PRECIO UNITARIO*       | UNIDAD*                |                         |
| Colones (¢) 🗸 🗸 🗸       | Precio                 | Unidad (Unid)          |                         |
| IMPUESTO*               |                        | DESCUENTO              |                         |
| Seleccione el impuesto  | ~                      | Sin descuento          | ``                      |
|                         |                        |                        |                         |
|                         |                        |                        |                         |

Ilustración 16. Agregar producto

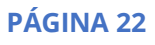

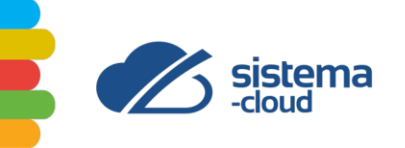

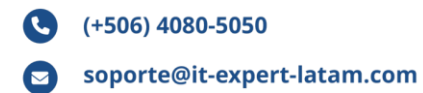

#### **SERVICIOS**

En esta ventana se establece el catálogo de servicios que se ofrece. El sistema brinda un listado de servicios con los siguientes datos: código (código interno), nombre, precio de venta y el tipo de impuesto.

Para incluir un nuevo servicio debe dar clic al botón superior derecho llamado "Agregar Servicios".

Para modificar un servicio debe darle doble clic sobre la fila que quiere editar.

|                          | Search                     |
|--------------------------|----------------------------|
| CÓDIGO 🕴 NOMBRE          | PRECIO DE VENTA 🕴 IMPUESTO |
|                          |                            |
| Showing 1 to 1 of 1 rows |                            |

#### Ilustración 17. Servicios

#### **CREAR SERVICIOS**

Para agregar un servicio debe dar clic al botón superior derecho llamado "Agregar Servicios".

El sistema desplegará una ventana modal solicitando la siguiente información del servicio (llustración 18):

- Tipo.
- Nombre.
- Código interno.
- Código CABYS.
- Código de barras.
- Partida arancelaria.
- Moneda.
- Precio unitario.
- Unidad.
- Impuesto.
- Descuento.

El sistema permite agregar o cancelar el registro del servicio.

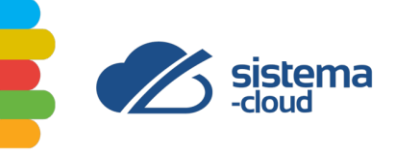

| TIPO                    | NOMBRE*                |                          |                         |  |  |
|-------------------------|------------------------|--------------------------|-------------------------|--|--|
| Servicio 🗸              | Ingrese el nombre      |                          |                         |  |  |
| CÓDIGO INTERNO*         | CÓDIGO CABYS*          | CÓDIGO DE BARRAS         | PARTIDA ARANCELARIA     |  |  |
| Ingrese el código intei | Ingrese el código CAB  | Ingrese el código de b   | Ingrese la partida arai |  |  |
|                         | <b>Q</b> Buscar código |                          |                         |  |  |
| MONEDA*                 | PRECIO UNITARIO*       | UNIDAD*                  |                         |  |  |
| Colones (¢) 🗸 🗸 🗸       | Precio                 | Alquiler de uso comercia | l (Alc)                 |  |  |
| IMPUESTO*               |                        | DESCUENTO                |                         |  |  |
| Seleccione el impuesto  | $\sim$                 | Sin descuento            | ~                       |  |  |
|                         |                        |                          |                         |  |  |
| Seleccione el impuesto  | ~                      | Sin descuento            | ~                       |  |  |

(+506) 4080-5050

soporte@it-expert-latam.com

f 🙆 @sistemacloud.latam

(
 www.it-expert-latam.com

Ilustración 18. Agregar servicios

## **PROVEEDORES**

En este módulo el usuario define los proveedores. Además, permite agregar proveedor, subir factura y registrar factura.

Para agregar un nuevo proveedor debe dar clic al botón superior izquierdo llamado "Agregar proveedor".

Para modificar el registro de un proveedor debe darle doble clic sobre la fila que quiere editar.

| Solicite recibir su | s facturas al correo electrónico <b>recibir@factur</b> a | a-cloud.com para ser autorizadas automáticamente. |        |                |
|---------------------|----------------------------------------------------------|---------------------------------------------------|--------|----------------|
| Agregar proveedor   | 🔹 Subir factura 🛛 🕑 Registrar factura                    |                                                   |        |                |
|                     |                                                          |                                                   | Search |                |
| NOMBRE              | CORREO ELECTRÓNICO                                       | ACTIVIDAD ECONÓMICA                               |        | IDENTIFICACIÓN |
| PRUEBA              | prueba@it-expertscr.com                                  |                                                   |        | 11111111       |

Ilustración 19. Módulo de proveedores

PÁGINA 24

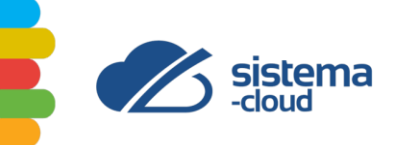

#### AGREGAR PROVEEDOR

Para agregar un proveedor debe dar clic al botón superior izquierdo llamado "Agregar proveedor".

El sistema desplegará una ventana modal solicitando la siguiente información del proveedor (Ilustración 20):

- Identificación.
- Nombre.
- Correo electrónico
- Teléfono.
- Fax.
- Contacto.
- Sitio Web.
- Dirección.
- País.

El sistema permite agregar o cancelar el registro del proveedor.

| IDENTIFICACIÓN*         |                               |   |
|-------------------------|-------------------------------|---|
| Número de cédula físico | ✓ Identificación              |   |
| NOMBRE*                 | CORREO ELECTRÓNICO*           |   |
| Ingrese el nombre       | Ingrese el correo electrónico |   |
| TELÉFONO*               | FAX                           |   |
| Ingrese el teléfono     | Ingrese el fax                |   |
| CONTACTO                | SITIO WEB                     |   |
| Ingrese el contacto     | Ingrese el sitio web          |   |
| DIRECIÓN                | PAÍS                          |   |
| Ingrese el dirección    | Costa Rica                    | ~ |
|                         |                               |   |
|                         | 11                            |   |

Ilustración 20. Agregar proveedor

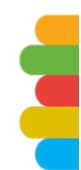

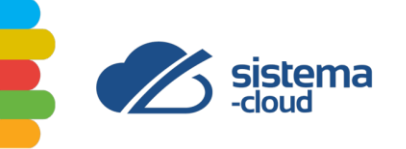

## REPORTES

Factura-cloud en el módulo de reportes le permite visualizar gráficamente el resumen de los ingresos y brinda el dato resumen de gastos según las facturas aceptadas, rechazadas y pendientes. El sistema es capaz de descargar los archivos junto con la lista de los documentos electrónicos rechazados.

El informe general de ventas muestra en pantalla la información correspondiente a tipo, gravado, exento, exonerado, subtotal, descuento, I.V.A. y total. Este informe se puede exportar a Excel.

El resumen general de impuestos (devengados) proporciona los datos en pantalla de tipo (detalle), gravado, exento, exonerado e I.V.A. El informe se puede exportar a Excel.

El informe detallado de ventas le brinda la siguiente información en las columnas: código actividad, detalle actividad, título, clave, consecutivo, tipo, referencia, fecha, hora, respuesta, nombre del cliente, cédula del cliente, moneda, tipo de cambio, gravado, exento, exonerado, subtotal, impuesto total, IVA 0,5%, IVA 1%, IVA 2%, IVA 4%, IVA 8%, IVA 13%, IVA otros, descuento y total. Este informe permite filtrar los datos por rango de fechas, además brinda la opción de agrupar ventas por cliente y se puede exportar a Excel.

Además, el sistema de factura-cloud proporciona detalladamente los informes de proveedores y gastos, clientes y documentos por cobrar (CXC).

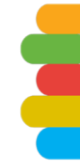

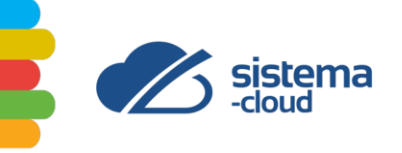

|                 | Ingresos       |         | Gas              | itos          | 🛓 Descargar archivos |               |              |
|-----------------|----------------|---------|------------------|---------------|----------------------|---------------|--------------|
|                 |                |         | ACEPTADAS:       | 000           | A Documentos rechaza | dos           |              |
|                 |                |         | RECHAZADAS:      | 000           | Periodo:             |               |              |
|                 |                |         | PENDIENTES:      | 000           |                      |               | Ŷ            |
|                 | No data        |         |                  |               |                      |               |              |
|                 |                |         |                  |               |                      |               |              |
|                 |                |         |                  |               |                      |               |              |
|                 |                |         |                  |               |                      |               |              |
| RESUM           | EN DE INGRESOS | PROVEED | ORES Y GASTOS    | CLIENTES      | CXC (DC              | DCUMENTOS WE  | B)           |
| formes de venta | s •            |         |                  |               |                      |               |              |
| TIPO            | GRAVADO        | EXENTO  | EXONERADO        | SUBTOTAL      | DESCUENTO            | I.V.A.        | TOTAL        |
| NETO            | Ø0,00          | Ø0,00   | <b>⊈</b> 0,00    | g0,00         | <b>⊈</b> 0,00        | <b>⊈</b> 0,00 | <b>⊈</b> 0,0 |
|                 |                |         |                  |               |                      |               |              |
|                 |                | RESUMEN | GENERAL DE IMPUE | STOS (DEVENGA | DO)                  |               |              |
|                 |                | RESOMER |                  |               |                      | )             |              |
| TIPO            |                | GRAVADO | EX               | ENTO          | EXONERAD             | 0             | I.V.A.       |

(+506) 4080-5050

soporte@it-expert-latam.com

f 💿 @sistemacloud.latam

(
 www.it-expert-latam.com

Ilustración 21. Módulo de reportes

#### **REPORTE PROVEEDORES Y GASTOS**

El sistema brinda el reporte de proveedores y gastos, el cual en pantalla resume la información correspondiente a proveedor, tipo documento, cédula, clasificación, IVA 0,5%, IVA 1%, IVA 2%, IVA 4%, IVA 8%, IVA 13%, otros impuestos y total. Este reporte se puede exportar a Excel.

| Search 🖬 🔹 🕹                          |                   |              |                    |                   | Exportar reporte |
|---------------------------------------|-------------------|--------------|--------------------|-------------------|------------------|
| IVA 4% IVA 8% IVA 13% OTROS IMP. TOTA | IVA 1% IVA 2% IVA | CACIÓN IVA 0 | DULA CLASIFICACIÓN | TIPO DOCUMENTO CÉ | PROVEEDOR        |
|                                       | IVA 1% IVA 2%     | CACIÓN IVA 0 | DULA CLASIFICACIÓN | TIPO DOCUMENTO CÉ | PROVEEDOR        |

Ilustración 22. Reporte de proveedores y gastos

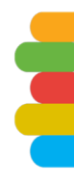

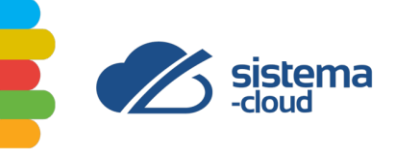

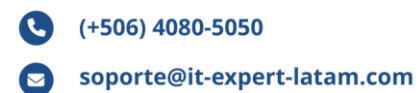

#### **REPORTE CLIENTES**

También el sistema ofrece la opción del reporte de clientes, el cual en pantalla resume la información correspondiente a nombre, cédula, cantidad y total. Este reporte se puede exportar a Excel.

| RESUMEN DE INGRESOS | PROVE  | EDORES Y GASTOS         | CLIENTES | CXC (DOCUME | NTOS WEB) |
|---------------------|--------|-------------------------|----------|-------------|-----------|
| Exportar reporte    |        |                         |          | Search      | 0 + 8· ±  |
| NOMBRE              | CÉDULA |                         | c        | ANTIDAD     | TOTAL     |
|                     |        | No matching records fou | nd       |             |           |
|                     |        |                         |          |             |           |

Ilustración 23. Reporte de clientes

#### **REPORTE DE CUENTAS POR COBRAR (CXC)**

El sistema factura-cloud cuenta con un registro de cuentas por cobrar de tipo básico. La cuenta por cobrar se crea una vez que se elabora un documento de factura electrónica, cabe señalar que el saldo disminuye al momento que se ejecuta el pago de dicha factura.

El reporte de cuentas por cobrar (CXC) en pantalla resume la información correspondiente a tipo, nombre cliente, cédula cliente, fecha, vencimiento, consecutivo, antigüedad, monto y saldo.

| RESUMEN DE INGRESOS | PROVEEDORES Y GASTOS                 | CLIENTES    | CXC (DOCUMENTOS WEB)   |
|---------------------|--------------------------------------|-------------|------------------------|
|                     |                                      |             | Search 🖬 🖸 🕂 🗐 - 🛓     |
| TIPO NOMBRE CLIENTE | CÉDULA CLIENTE 0 FECHA 0 VENCIMIENTO | CONSECUTIVO | ANTIGUEDAD MONTO SALDO |
|                     | No matching records foun-            | d           |                        |

Ilustración 24. Reporte de cuentas por cobrar (CXC)

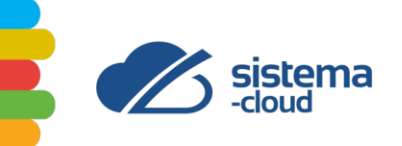

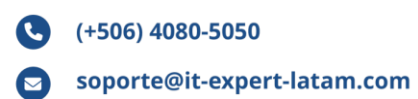

# CONFIGURACIÓN

El sistema factura-cloud tiene distintas opciones de configuración que se describen a continuación.

#### **CONFIGURAR EMPRESA**

En esta ventana se deben ingresar los datos para el registro de la empresa o el representante legal.

En la primera parte registrará la información general de la empresa a partir de los siguientes datos:

- Identificación.
- Nombre comercial.
- Nombre (según Hacienda).
- Dirección (según Hacienda).
- Actividad económica.
- Teléfono.
- Fax
- Email.
- Moneda.
- Web site.
- Subir su logo.

| Número de cédula físico     | ~   | Id | lentificació | n                  |   |
|-----------------------------|-----|----|--------------|--------------------|---|
| NOMBRE COMERCIAL*           |     |    |              |                    |   |
| Nombre comercial            |     |    |              |                    |   |
| NOMBRE (SEGÚN HACIENDA)*    |     |    |              |                    |   |
| Nombre                      |     |    |              |                    |   |
| DIRECCIÓN (SEGÚN HACIENDA)* |     |    |              |                    |   |
| Sin definir                 |     |    |              |                    | ~ |
| Otras señas                 |     |    |              |                    |   |
| ACTIVIDAD ECONÓMICA         |     |    |              |                    |   |
| Actividad económica         |     |    |              |                    |   |
| TELÉFONO*                   | FAX |    |              | EMAIL*             |   |
| Teléfono                    | Fax |    |              | Correo electrónico |   |
| MONEDA                      |     | WE | B SITE       |                    |   |
| Colones (¢)                 | ~   | W  | /eb site     |                    |   |
| SUBIR SU LOGO               |     |    |              |                    |   |
|                             |     |    |              |                    |   |

Ilustración 25. Información general de la empresa o representante legal

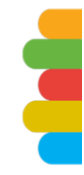

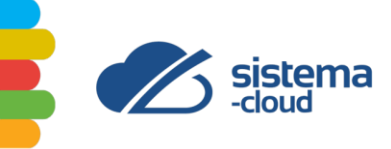

La segunda parte corresponde a la información de los comprobantes gasto, para lo cual debe brindar:

- Clasificación del crédito fiscal.
- % Crédito I.V.A.
- Email origen (opcional).

| COMPROPANITES DE CASTO           |   |             |                         |  |
|----------------------------------|---|-------------|-------------------------|--|
| CLASIFICACIÓN DEL CRÉDITO FISCAL |   | % CRÉD. IVA | EMAIL ORIGEN (OPCIONAL) |  |
| Proporcionalidad                 | ~ | 0           | Correo electrónico      |  |

Ilustración 26. Comprobantes de gasto

Para la tercera parte registrará la información referente al Ministerio de Hacienda con los siguientes datos:

- Certificado digital.
- Nombre de usuario en API de Hacienda.
- Password del API de Hacienda.

| Ambiente            | AMBIENTE DE PRODUCCIÓN.                            |                |  |
|---------------------|----------------------------------------------------|----------------|--|
| Certificado digital | Choose File No file chosen                         | PIN            |  |
|                     | 707cd752-689b-494f-8f9f-5ea726dfd71f.p12 Vencimier | to: 23/08/2020 |  |
| Username token      | Nombre de usuario en API de Hacienda               |                |  |
| Password token      | Password del API de Hacienda                       |                |  |

Ilustración 27. Información Ministerio de Hacienda

En la cuarta parte se registra el número de consecutivos de la factura electrónica.

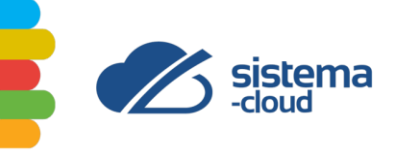

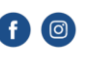

@sistemacloud.latam www.it-expert-latam.com

| CONSECUTIVOS                                  |   |
|-----------------------------------------------|---|
| Número de Local                               | 1 |
| Número de Terminal                            | 1 |
| Último consecutivo FE                         | 0 |
| Último consecutivo FEC                        | 0 |
| Último consecutivo FEE                        | 0 |
| Último consecutivo NC                         | 0 |
| Último consecutivo ND                         | 0 |
| Último consecutivo TE                         | 0 |
| Último consecutivo MR (aceptación)            | 0 |
| Último consecutivo MR (rechazo)               | 0 |
| Último consecutivo MR (parcialmente aceptado) | 0 |

#### Ilustración 28. Consecutivos

Por último, el sistema le brinda opciones para otras configuraciones como son recibir un correo electrónico de confirmación cada vez que se aprueba un documento electrónico como gasto y recibir un correo electrónico todos los días con el resumen de procesamiento del día anterior.

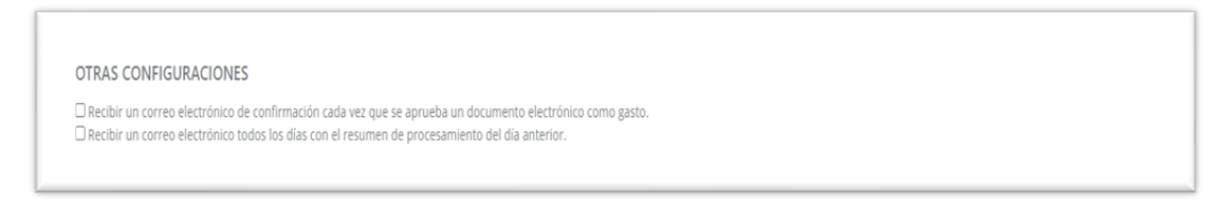

Ilustración 29. Otras configuraciones

#### CONFIGURAR API

Factura-cloud utiliza una interfaz de programación de aplicaciones (REST API) estándar para su integración.

En esta ventana se muestran los pasos requeridos para configurar el acceso por medio de una interfaz de programación (API).

#### DATÁFONOS

Esta ventana muestra los datáfonos registrados. El sistema le permite visualizarlos por nombre, número de datáfono y banco.

Para ingresar un nuevo datáfono debe dar clic al botón superior derecho llamado "Agregar".

En caso de querer modificar el registro de un datáfono debe darle doble clic sobre la fila que quiere editar.

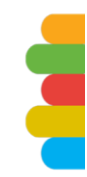

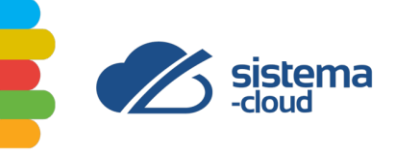

| C | (+506) 4080-5050            | ſ | Ø |
|---|-----------------------------|---|---|
|   | soporte@it-expert-latam.com |   | v |

Ø @sistemacloud.latam
 www.it-expert-latam.com

| Configuración » Datáf | onos                |                  | Agregar    |
|-----------------------|---------------------|------------------|------------|
|                       |                     | Search 🖬 👁 💠 🇮 🗸 | <u>+</u> - |
| NOMBRE                | N° DE DATÁFONO      | BANCO            |            |
|                       | No matching records | found            |            |
|                       |                     |                  |            |

Ilustración 30. Datáfonos

## AGREGAR DATÁFONO

Para registrar un nuevo datáfono debe dar clic al botón superior derecho llamado "Agregar".

El sistema desplegará una ventana modal solicitando la siguiente información del datáfono (**Ilustración 31**).

- Detalle.
- N° de datáfono.
- Banco.

El sistema permite agregar o cancelar el registro del nuevo datáfono.

| DETALLE (requerido) |                   |   |
|---------------------|-------------------|---|
| Ingrese el título   |                   |   |
| N° DE DATÁFONO      | BANCO (requerido) |   |
| Ingrese el núme     | Bac San José      | ~ |
|                     |                   |   |

Ilustración 31. Agregar datáfono

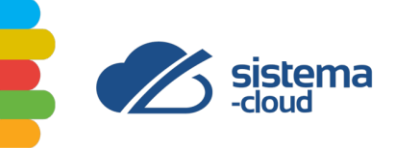

#### BANCOS

En esta ventana se encuentran las cuentas bancarias registrados. El sistema le permite visualizar por nombre, cuenta IBAN, cuenta cliente y banco.

Para ingresar una nueva cuenta bancaria debe dar clic al botón superior derecho llamado "Agregar".

En caso de querer modificar el registro de una cuenta bancaria darle doble clic sobre la fila que quiere editar.

| Configuración » | Bancos        |                           | Agregar |  |  |  |  |  |  |  |
|-----------------|---------------|---------------------------|---------|--|--|--|--|--|--|--|
| NOMBRE          | © CUENTA IBAN | CUENTA CLIENTE            | e BANCO |  |  |  |  |  |  |  |
|                 |               | No matching records found |         |  |  |  |  |  |  |  |

Ilustración 32. Bancos

#### AGREGAR CUENTA

Para ingresar una nueva cuenta bancaria debe dar clic al botón superior derecho llamado "Agregar".

El sistema desplegará una ventana modal solicitando la siguiente información de la cuenta bancaria (**Ilustración 33**):

- Nombre de la cuenta.
- Banco.
- Número de cuenta.
- Cuenta cliente.
- Cuenta IBAN.

El sistema permite agregar o cancelar el registro de la cuenta bancaria.

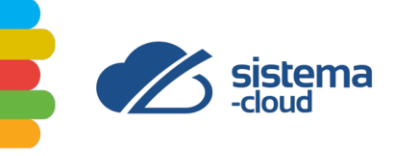

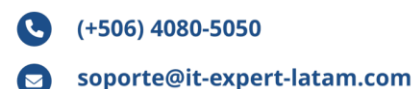

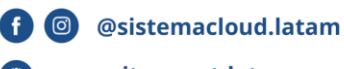

(f) www.it-expert-latam.com

| NOMBRE DE LA CUENTA (requerido) | BANCO          |   |
|---------------------------------|----------------|---|
| Ingrese el nombre de la cuenta  | Bac San José   | ~ |
| NÚMERO DE CUENTA                | CUENTA CLIENTE |   |
| Nº de cuenta                    | N° de cuenta   |   |
| CUENTA IBAN                     |                |   |
| N° de cuenta                    |                |   |
|                                 |                |   |

Ilustración 33. Agregar cuenta

#### DESCUENTOS

En esta ventana se encuentran los descuentos registrados. El sistema le permite visualizar por título y porcentaje.

Para ingresar un nuevo descuento debe dar clic al botón superior derecho llamado "Agregar descuento".

En caso de querer modificar el registro de un descuento debe darle doble clic sobre la fila que quiere editar.

| Configuración » Descuentos |                           |        | Agregar descuento |
|----------------------------|---------------------------|--------|-------------------|
|                            |                           | Search |                   |
| τίτυιο                     |                           |        | PORCENTAJE        |
|                            | No matching records found |        |                   |
|                            |                           |        |                   |

#### Ilustración 34. Descuentos

#### **AGREGAR DESCUENTO**

Para ingresar un nuevo descuento debe dar clic al botón superior derecho llamado "Agregar descuento".

El sistema desplegará una ventana modal solicitando la siguiente información del descuento (**Ilustración 35**):

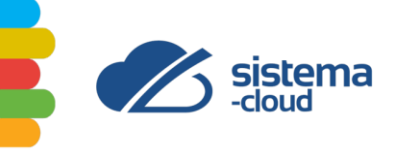

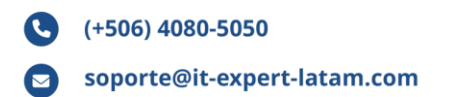

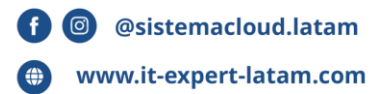

- Nombre interno.
- Porcentaje.

El sistema permite agregar o cancelar el registro del descuento.

| CREAR DESCUENTO |         | ×        |
|-----------------|---------|----------|
| NOMBRE INTERNO* |         |          |
| PORCENTAJE*     |         |          |
|                 |         |          |
|                 | Agregar | Cancelar |

Ilustración 35. Crear descuento

#### **IMPUESTOS**

En esta ventana se encuentran los impuestos registrados. El sistema le permite visualizar por título, tipo de impuesto y porcentaje.

Para ingresar un nuevo impuesto debe dar clic al botón superior derecho llamado "Agregar impuesto".

En caso de querer modificar el registro de un impuesto debe darle doble clic sobre la fila que quiere editar.

|          |                            | Search |            |
|----------|----------------------------|--------|------------|
| TÍTULO   | TIPO DE IMPUESTO           |        | PORCENTAJE |
| Servicio | Impuesto al Valor Agregado |        | .00        |

*Ilustración 36. Impuestos* 

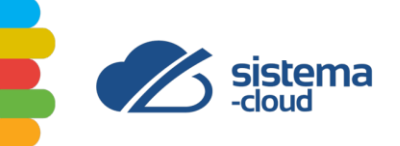

#### **AGREGAR IMPUESTO**

Para ingresar un nuevo descuento debe dar clic al botón superior derecho llamado "Agregar impuesto".

El sistema desplegará una ventana modal solicitando la siguiente información del impuesto (Ilustración 37Ilustración 14).

- Nombre interno.
- Tipo de impuesto.
- Tarifa I.V.A.
- Porcentaje.

El sistema permite agregar o cancelar el nuevo impuesto.

| REAR IMPUESTO              |         |         |
|----------------------------|---------|---------|
| NOMBRE INTERNO*            |         |         |
| Ingrese el título          |         |         |
| TIPO DE IMPUESTO*          |         |         |
| Impuesto al Valor Agregado |         | ~       |
| TARIFA IVA*                |         |         |
| No aplica                  |         | ~       |
| PORCENTAJE*                |         |         |
| Ingrese el porcentaje %    |         |         |
|                            |         |         |
|                            |         |         |
|                            | Agregar | Cancela |

Ilustración 37. Crear impuesto

#### PERSONALIZACIÓN

El sistema proporciona cuatro plantillas preestablecidas para la presentación de los documentos electrónicos. También brinda la opción de un editor avanzado de HTML con el cual el usuario puede personalizar el diseño de los archivos, para ello debe modificar el contenido y utilizar las etiquetas predefinidas proporcionadas.

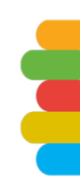

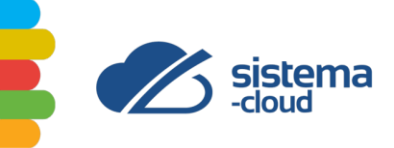

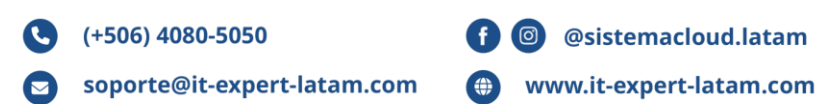

Los archivos disponibles para personalización del diseño son: factura electrónica, cotización, nota de crédito, nota de débito, tiquete electrónico, factura de exportación y la factura electrónica de compra.

|                                                                 |                                                             |                                  | OTIZAC                   | IÓN     |     | <b>O</b> N | C       | •       | D ND      |    | €T | IQUET | EELEC | TRÓNIC | 0 🔒 T         | IQUETE ELE  | CTRÓNICO (PDF) | 0         | FEC 🔒 FEE                       |
|-----------------------------------------------------------------|-------------------------------------------------------------|----------------------------------|--------------------------|---------|-----|------------|---------|---------|-----------|----|----|-------|-------|--------|---------------|-------------|----------------|-----------|---------------------------------|
| B I<br>Ø <b>2</b>                                               | ⊻                                                           | ÷                                | X1                       | X1<br>_ | A - | TI-        | \$<br>> | /-<br>0 | ¶ •<br>C' | ŧ٠ | ÌΞ | :=    | 11    | đ      |               |             |                |           |                                 |
| NOMBRE<br>DIRECCIÓ<br>CORREO I<br>NÚMERO<br>TELÉFON<br>SAN JOSÉ | DE LA<br>N<br>ELECTI<br>DE CÉI<br>D:<br>2, COS <sup>-</sup> | PERSO<br>RÓNIC<br>DULA<br>TA RIC | DNA<br>CO<br>FÍSICO<br>A |         |     |            |         |         |           |    |    |       |       |        |               |             |                |           |                                 |
| Factui<br>Clave: (nu<br>Fecha: (fe                              | ra N<br>mero_<br>cha)                                       | ° <mark>{</mark> N<br>clave}     | ume                      | ero_    | doc | ume        | ento    | }       |           |    |    |       |       |        |               |             |                |           |                                 |
| Emitica<br>Cliente: (r                                          | 1 par                                                       | d:<br>e_clien                    | nte)                     |         |     |            |         |         |           |    |    |       |       |        |               |             |                | Т         | otal de la factura:<br>{total}  |
| Teléfono:                                                       | (telefo                                                     | _clien                           | liente}                  |         |     |            |         |         |           |    |    |       |       |        |               |             |                |           | Tipo de cambio<br>{tipo_cambio} |
| {titulo                                                         | }                                                           |                                  |                          |         |     |            |         |         |           |    |    |       |       |        |               |             |                |           |                                 |
|                                                                 |                                                             |                                  |                          |         |     | DE         | SCRIPO  | IÓN     |           |    |    |       |       |        | CANT          | IDAD        | U              | NITARIO   | τοτα                            |
| {lineafac                                                       | :tura_r                                                     | nombr                            | e}                       |         |     |            |         |         |           |    |    |       |       |        | (lineafacture | a_cantidad} | {lineafactura_ | unitario} | {lineafactura_total             |
|                                                                 |                                                             |                                  |                          |         |     |            |         |         |           |    |    |       |       |        |               |             |                | s         | ubtotal: {subtotal              |
|                                                                 |                                                             |                                  |                          |         |     |            |         |         |           |    |    |       |       |        |               |             |                |           |                                 |
|                                                                 |                                                             |                                  |                          |         |     |            |         |         |           |    |    |       |       |        |               |             |                |           |                                 |
|                                                                 |                                                             |                                  |                          |         |     |            |         |         |           |    |    |       |       |        |               |             |                |           |                                 |

Ilustración 38. Personalización de documentos

#### USUARIO

En esta ventana se encuentran los usuarios registrados. El sistema le permite visualizar por nombre completo, correo electrónico y tener acceso a la bitácora en la cual se puede ver el registro histórico de las acciones realizadas en el sistema.

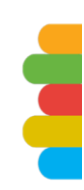

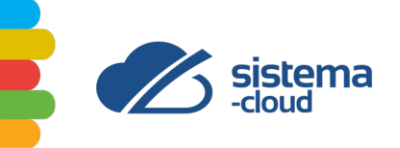

Para ingresar un nuevo usuario debe dar clic al botón superior derecho llamado "Agregar usuario".

En caso de querer modificar el usuario debe darle doble clic sobre la fila que quiere editar.

| Configuración » Usuarios |                    |        | Agregar ususario |
|--------------------------|--------------------|--------|------------------|
|                          |                    | Search |                  |
| NOMBRE COMPLETO          | CORREO ELECTRÓNICO |        | BITÁCORA         |
|                          | Activo             |        | BITÁCORA         |
| Showing 1 to 1 of 1 rows |                    |        |                  |
|                          |                    |        |                  |

#### Ilustración 39. Usuarios

#### AGREGAR USUARIO

Para ingresar un nuevo usuario debe dar clic al botón superior derecho llamado "Agregar usuario".

El sistema desplegará una ventana modal solicitando la siguiente información del usuario (**Ilustración 40**):

- Correo electrónico.
- Nombre completo.
- Activar o desactivar el usuario.
- Permisos: Selecciona las opciones en las cuales les otorga acceso a determinadas partes del sistema.

El sistema permite agregar o cancelar la creación del nuevo usuario.

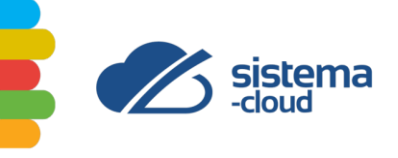

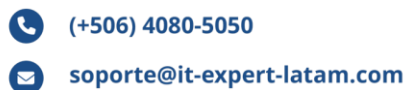

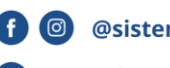

f 💿 @sistemacloud.latam (
 www.it-expert-latam.com

| CORREO ELECTRÓNICO*           | PERMISOS                                                                                                    |
|-------------------------------|----------------------------------------------------------------------------------------------------|
| Ingrese el correo electrónico | Las siguientes opciones sirven para darle acceso a                                                                                                    |
| NOMBRE COMPLETO*              | determinadas partes del sistema a los usuarios.                                                                                                    |
| Ingrese el nombre completo    | Dashboard                                                                                                    |
| El usuario está activo        | <ul> <li>POS</li> <li>Clientes</li> <li>Facturación</li> <li>Productos y servicios</li> <li>Proveedores</li> <li>Reportes</li> <li>Configuración</li> <li>→ Configuración</li> <li>→ Descuentos</li> <li>→ Bancos</li> <li>→ Datafonos</li> <li>→ Documentos API</li> <li>→ Impuestos</li> <li>→ Personalización</li> <li>→ Usuarios</li> </ul> |

Ilustración 40. Crear usuario

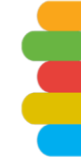

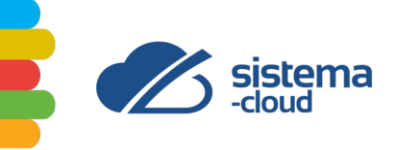

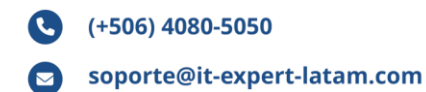

## **CONFIDENCIALIDAD**

La información incluida en este documento ha sido preparada para ser utilizada en el contexto de este proyecto. No debe ser utilizada como modelo o precedente en ninguna situación fuera del presente trabajo. Este documento no debe ser divulgado a terceros, copiado o reproducido por ningún medio sin la autorización de las partes involucradas.

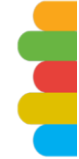

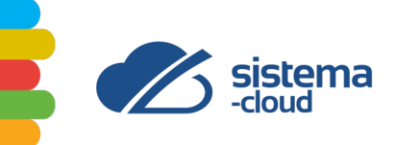

#### **ANEXO N° 1. TABLA DE PERMISOS**

Cada usuario de factura-cloud posee una serie de permisos independientes, estos permisos se documentan a continuación:

| MÓDULO                | OPERACIÓN    | DETALLE                            |
|-----------------------|--------------|------------------------------------|
| DASHBOARD             | Visualizar   | Visualizar el dashboard            |
| COTIZACIÓN            | Crear        | Crear cotización                   |
| POS                   | Crear        | Crear terminal POS                 |
| CLIENTES              | Agregar      | Agregar clientes                   |
| FACTURACIÓN           | Crear        | Crear documentos de<br>facturación |
| PRODUCTOS Y SERVICIOS | Crear        | Crear productos y servicios        |
| PROVEEDORES           | Agregar      | Agregar proveedores                |
| REPORTES              | Crear        | Crear reportes                     |
| CONFIGURACIÓN         | Configurar   | Configurar empresa                 |
| CONFIGURACIÓN         | Agregar      | Agregar descuento                  |
| CONFIGURACIÓN         | Agregar      | Agregar cuenta de bancos           |
| CONFIGURACIÓN         | Agregar      | Agregar datáfono                   |
| CONFIGURACIÓN         | Configurar   | Configurar API                     |
| CONFIGURACIÓN         | Agregar      | Agregar impuesto                   |
| CONFIGURACIÓN         | Personalizar | Personalizar los<br>documentos     |
| CONFIGURACIÓN         | Agregar      | Agregar usuario                    |

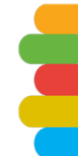

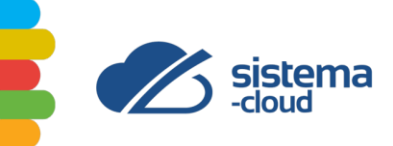

# **TABLA DE ILUSTRACIONES**

| Ilustración 1. Integración de sistemas                                  | 9  |
|-------------------------------------------------------------------------|----|
| Ilustración 2. Diagrama de la jerarquía de módulos de factura-cloud     | 10 |
| Ilustración 3. Dashboard                                                | 11 |
| Ilustración 4. Módulo de clientes                                       | 12 |
| Ilustración 5. Agregar cliente                                          | 14 |
| Ilustración 6. Módulo de cotizaciones                                   | 15 |
| Ilustración 7. Crear cotización                                         | 16 |
| Ilustración 8. Documentos Web                                           | 17 |
| Ilustración 9. Crear documento                                          | 18 |
| Ilustración 10. Facturas electrónicas                                   | 19 |
| Ilustración 11. Facturas electrónicas de compra                         | 19 |
| Ilustración 12. Documentos API                                          | 20 |
| Ilustración 13. Puntos de venta                                         | 20 |
| Ilustración 14. Crear terminal POS                                      | 21 |
| Ilustración 15. Productos                                               | 21 |
| Ilustración 16. Agregar producto                                        | 22 |
| Ilustración 17. Servicios                                               | 23 |
| Ilustración 18. Agregar servicios                                       | 24 |
| Ilustración 19. Módulo de proveedores                                   | 24 |
| Ilustración 20. Agregar proveedor                                       | 25 |
| Ilustración 21. Módulo de reportes                                      | 27 |
| Ilustración 22. Reporte de proveedores y gastos                         | 27 |
| Ilustración 23. Reporte de clientes                                     |    |
| Ilustración 24. Reporte de cuentas por cobrar (CXC)                     | 28 |
| Ilustración 25. Información general de la empresa o representante legal | 29 |
| Ilustración 26. Comprobantes de gasto                                   | 30 |
| Ilustración 27. Información Ministerio de Hacienda                      | 30 |
| Ilustración 28. Consecutivos                                            | 31 |
| Ilustración 29. Otras configuraciones                                   | 31 |
| Ilustración 30. Datáfonos                                               |    |
| Ilustración 31. Agregar datáfono                                        |    |
| Ilustración 32. Bancos                                                  | 33 |
| Ilustración 33. Agregar cuenta                                          | 34 |
| Ilustración 34. Descuentos                                              | 34 |
| Ilustración 35. Crear descuento                                         | 35 |
| Ilustración 36. Impuestos                                               | 35 |
| Ilustración 37. Crear impuesto                                          | 36 |
| Ilustración 38. Personalización de documentos                           |    |

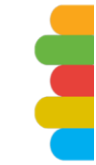

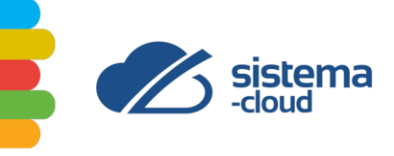

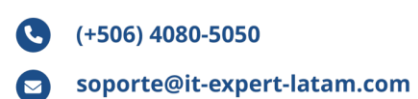

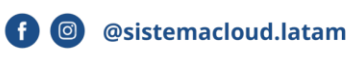

( www.it-expert-latam.com

| Ilustración 39. Usuarios      | 38 |
|-------------------------------|----|
| Ilustración 40. Crear usuario | 39 |

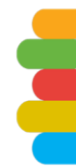